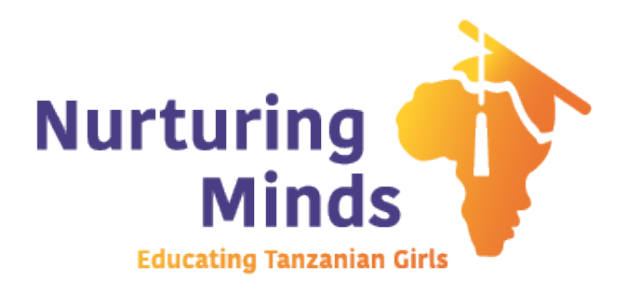

# Setting Up Your Fundraising Page

A step-by-step guide on how to set up your fundraising page after registering Nurturing Minds' Walk for Water Questions? Email us at <u>info@nurturingmindsinafrica.org</u>

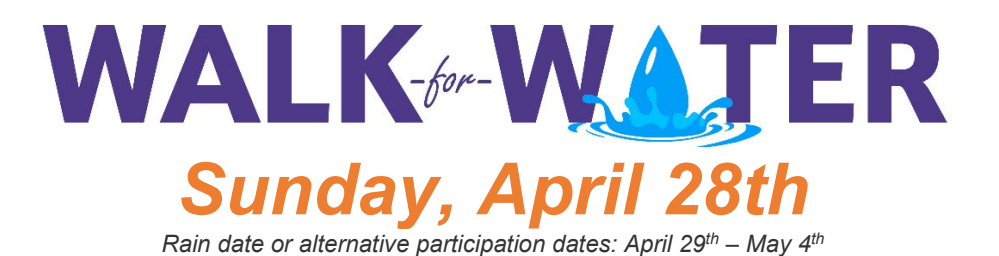

## Step 1

Find the 'Welcome to the 2024 Walk for Water!' email which was sent to the email address used during registration, and click on 'Start Fundraising'.

| Hi Sandor,                                                                                                    |
|----------------------------------------------------------------------------------------------------|
| Walter Sobchak registered you for 2024 Walk for Water.                                                                                                    |
| As part of this event, we create a fundraising page for you. Use the link<br>below to personalize your page and then easily share with family and<br>friends. |
| We look forward to the event and happy fundraising!<br>Nurturing Minds, Inc.                                                                                  |
|                                                                                                    |

# Step 2

On the page that opens, claim your account by creating a password and click 'Sign up'.

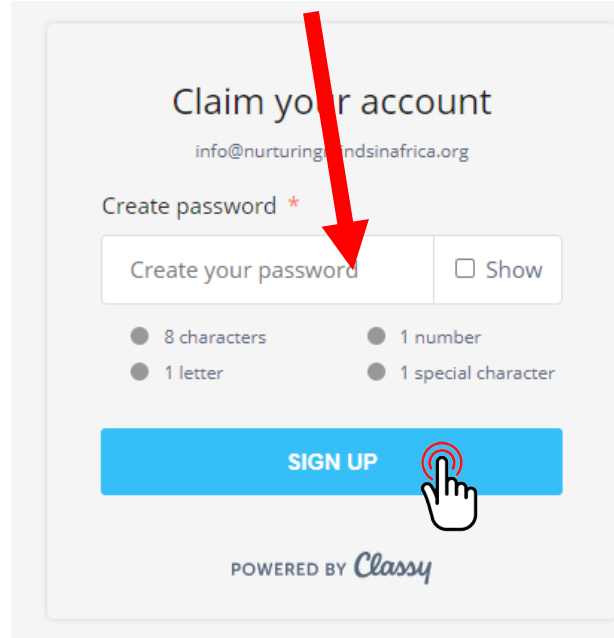

The platform will offer you suggestions for personalizing your fundraising page. These can be completed immediately or skipped to be completed at a later time and they include:

- Add a photo people are more likely to donate if they recognize your face.
- Edit your story Nurturing minds has prepopulated some language on your fundraising page. You can personalize your story and tell people why you are fundraising for NM/SEGA's Walk for Water.
- **Donate to your campaign** kick off your fundraising with a personal donation toward your goal or skip this step.
- Ask for donations copy a message to send to your closest family and friends via social media or email to ask for their support.

#### Step 4

Share your fundraising page with family and friends by clicking the Facebook, Twitter or Link icons. Note: when you click on the link icon, you will be provided a link which you can copy and share which will direct people to your fundraising page.

| WALK-WATER | Test Name<br>Fundraiser Page |                    |           |        |         |   |
|------------|------------------------------|--------------------|-----------|--------|---------|---|
|            | \$0 raised                   | of your \$200 goal |           | 1      | f       | Q |
| OVE        | RVIEW                        | STORY              | DONATIONS | EMAILS | DETAILS |   |

### Questions? Email us at info@nurturingmindsinafrica.org